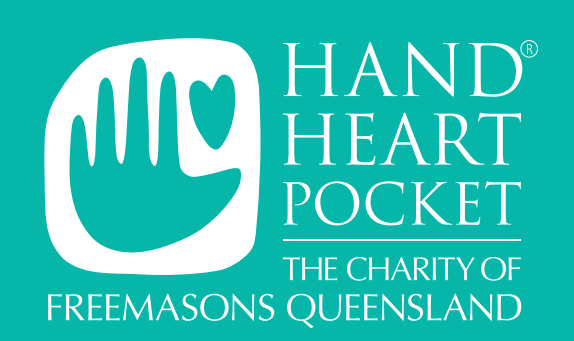

# How to apply online for Matched Giving

### Step 1: Register with Good2Give

## Before registering make sure you have the following:

To register your Lodge (for Lodge Secretaries)

- A Lodge email address (not a personal one)
- Your Lodge Number

### To register yourself (personal)

- A personal email address
- Your UGLQ Member ID (not compulsary)
- NB: Work email = Lodge or Personal email Employee ID = Lodge No or UGLQ Member ID

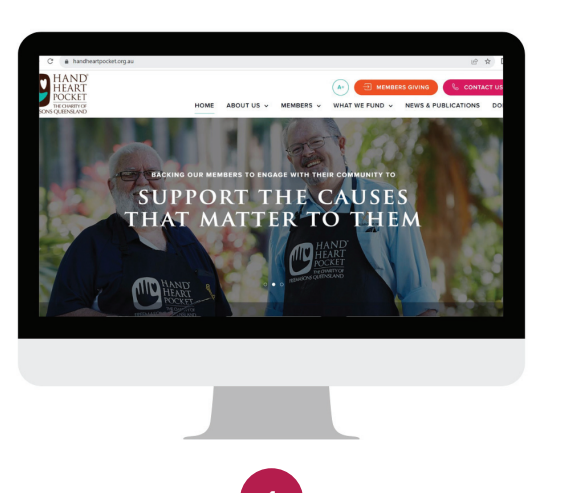

Go to the Hand Heart Pocket website www.handheartpocket.org.au and click on the orange **Members Giving button** in the top-righthand corner of the homepage.

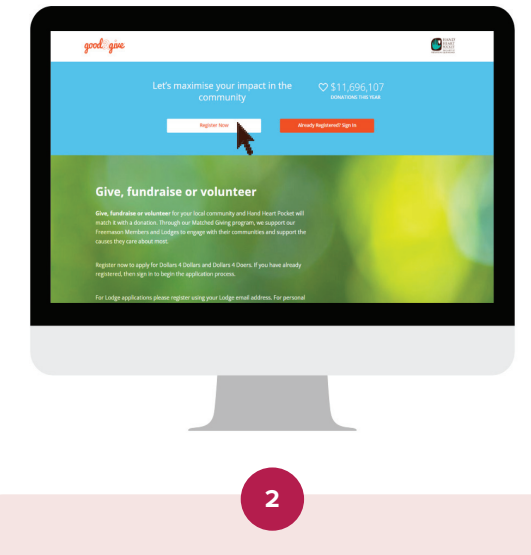

This will take you to the Good2Give website. Now click on the white **Register Now button** on the left-hand-side. COMMUNITY Description of the State

Click on the **My details tab** (third tab from the left) and register yourself or your Lodge.

| To register<br>your Lodge<br>for \$4\$ or<br>\$4Doers<br>please enter:        | <ul> <li>N/A for Title</li> <li>The Lodge name for<br/>the First Name and the<br/>word Lodge for the<br/>Surname</li> <li>The Lodge email<br/>address, then create a<br/>password</li> <li>The Lodge No. in the<br/>Employee/Payroll ID<br/>field. Then click submit.</li> </ul> |
|-------------------------------------------------------------------------------|----------------------------------------------------------------------------------------------------|
| To register<br>yourself for<br>Personal \$4\$<br>or \$4Doers<br>please enter: | <ul> <li>Your First and Surname</li> <li>Your personal email<br/>address and create a<br/>password.</li> <li>Your UGLQ Member<br/>Number if known in the<br/>Employee/Payroll ID field.<br/>Then click submit.</li> </ul>                                                        |

You will then receive an email from Good2Give advising that your registration is pending. HHP will confirm your registration usually within 24 hours, Monday-Friday. You can then apply.

### Step 2: Apply for Dollars 4 Dollars or Dollars 4 Doers

# <section-header>

Go to the Hand Heart Pocket website www.handheartpocket.org.au and click on the orange **Members Giving button** in the top-righthand corner of the homepage.

This will take you to the Good2Give website. Now click on the orange **Already registered Sign in button** and sign in using the login details you used when registering.

### Glossary

Post-tax matching = Dollars 4 Dollars Volunteer matching = Dollars 4 Doers Employer = Hand Heart Pocket Team = Lodge Individual = Personal Then click on the orange Create a new submission button and follow the prompts to complete your submission. You will need to attach a copy of the receipt from your chosen charity as evidence. The receipt can be in any of the following formats: .doc, .docx, .jpg, .jpeg, .png or .pdf.

How to apply for Dollars 4 Dollars

### How to apply for Dollars 4 Doers

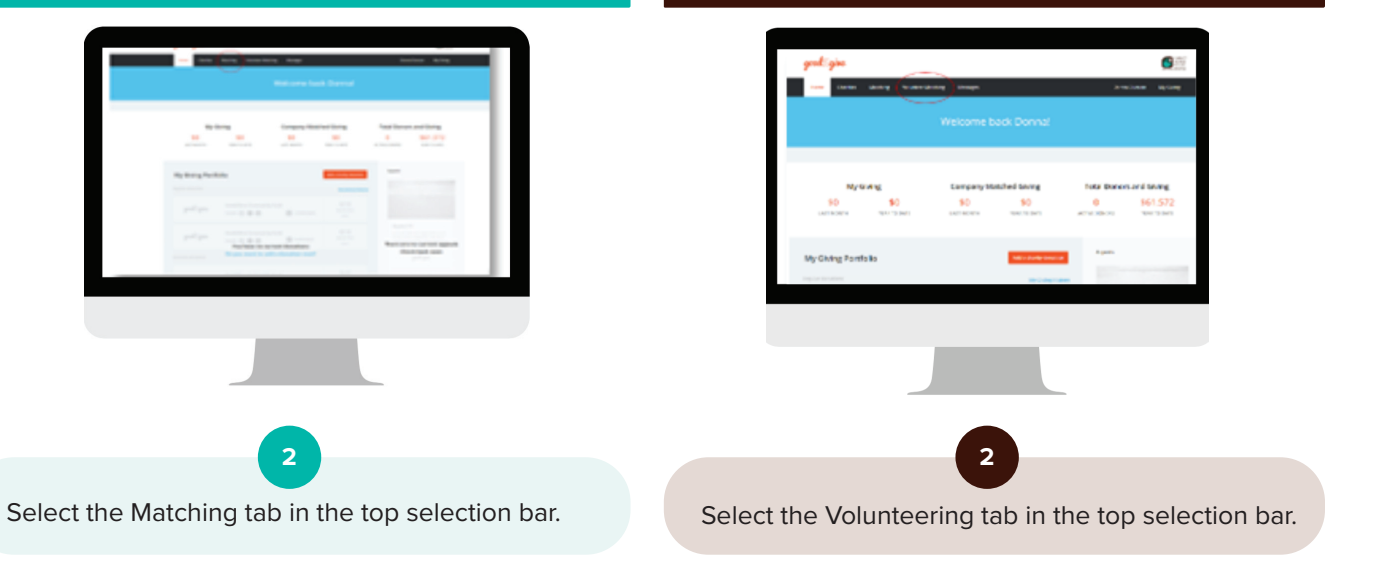

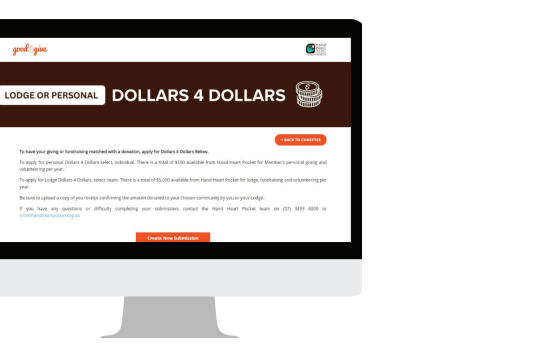

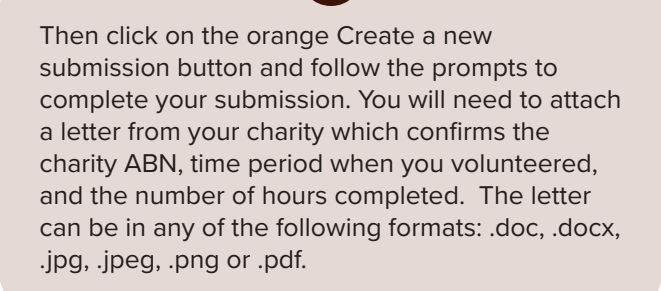